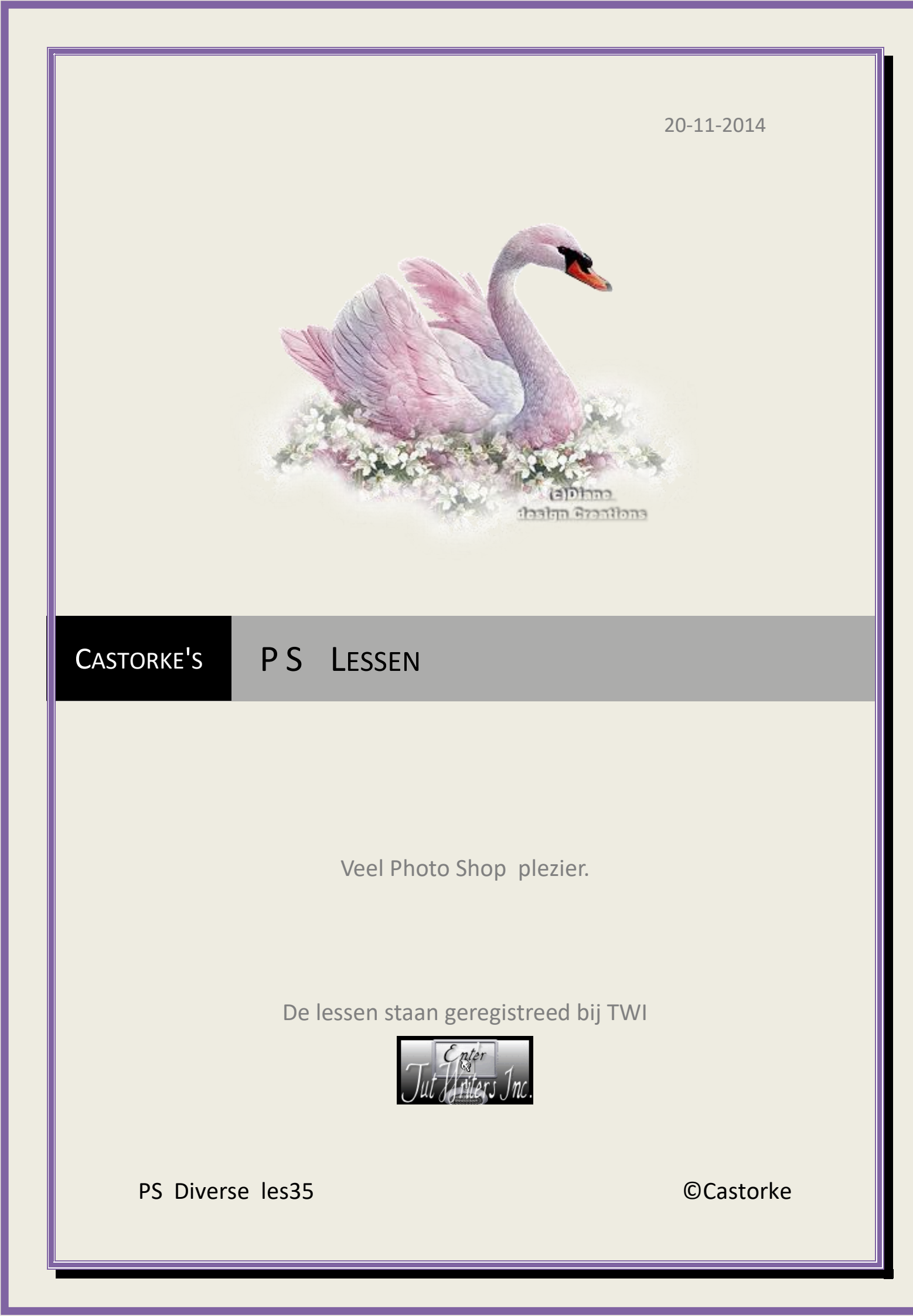

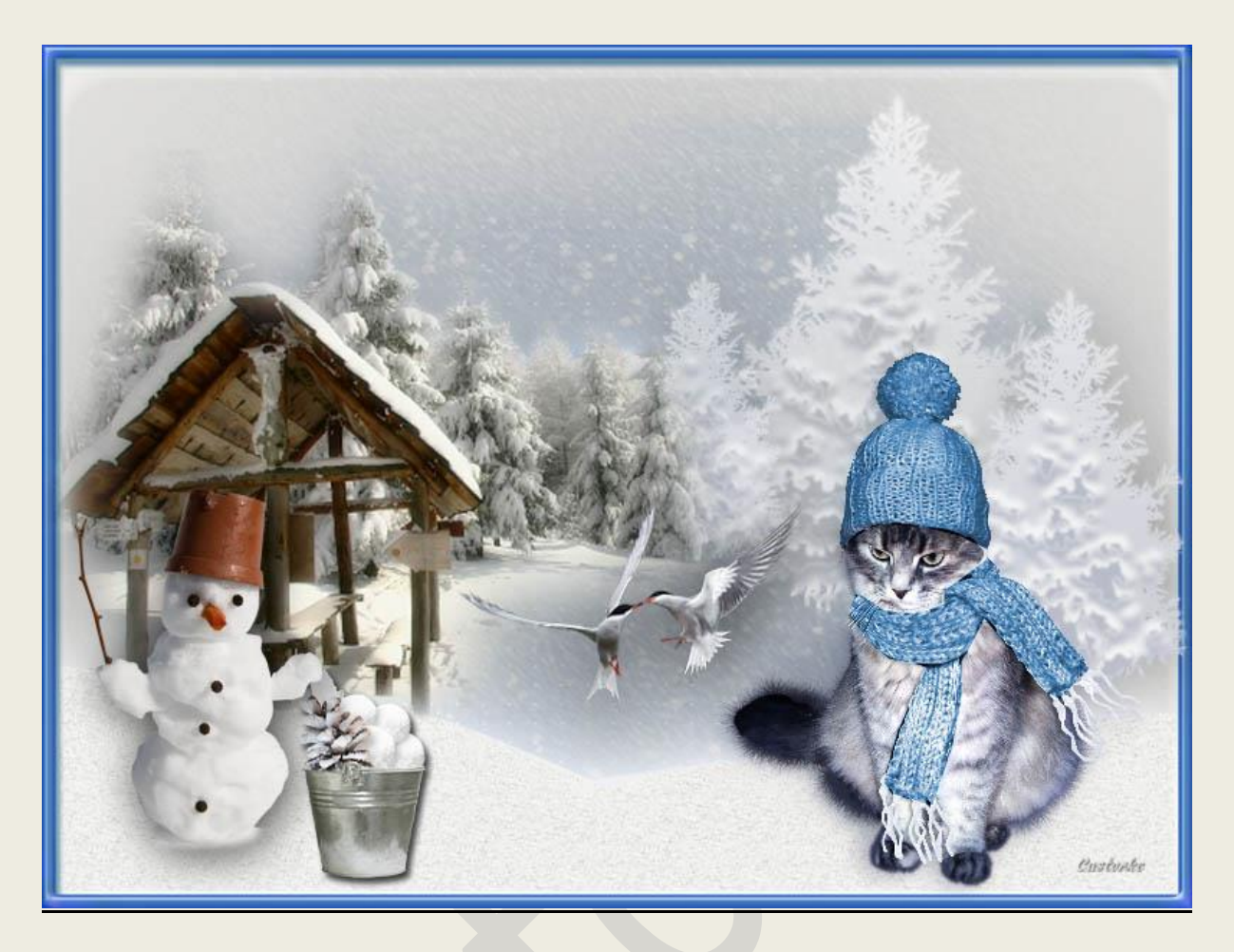

## PS - Diverse - Les 35

Is door mezelf gemaakt met CS6 kan best met een ander PS programma gemaakt worden. Iedere gelijkenis berust op louter toeval.

> <u>Materiaal</u>: Tubes: Maryse, Libelulle,Barbel Design,Castorke, Scrap BRRR Winterfun

> > Credits vind je hier.

Met dank aan de tubeuses. Met dank voor de credits. Respecteer hun werk, gelieve dan ook niets aan de <u>tubes</u> en de <u>bestandsnaam</u> te veranderen. De credits behoren tot de originele Artist of maker. Zonder hen was deze les niet tot stand gekomen.

# Materiaal

http://www.castorke.be/tutorial\_PS/diversen/p2/pagina\_2.html

Pagina 2 van 6

#### ps\_div\_les35

#### ©Castorke

Kleuren: VG-kleur #b6bbca - AG-Kleur #ffffff (wit)

- Open ps\_les35. Hierop werken we verder, zit een selectie in.
- CTRL + SHIFT + N (nieuwe laag)
   Vul met VG-kleur
   Stylen: Zoek Staalgrijs,warm en toepassen.
- 3. CTRL + SHIFT + N (nieuwe laag)
  Vul met Radiaal verloop.
  Trek vanuit het midden naar de rechter bovenhoek.
  Pas de Stylen: Sneeuw toe.
  Laagdekking 65
- CTRL + O (Open) masklaag
   CTRL + A, CTRL + C, ga naar je werk CTRL + V
   Zet in het lagenpallet vulling op 21.

| Normaal         | Dekking: | 100% |   |
|-----------------|----------|------|---|
| Vergr.: 📓 🖌 🕂 🔒 | Vul:     | 21%  | 5 |
| • 💽 Laag 3      |          | 5    |   |
| 🗢 📕 Laag 2 🦨    |          | fx   | • |

 CTRL + SHIFT + N (nieuwe laag) Selecteren/ selectie laden...
 Zoek kanaal sneeuw.

|                 | Selectie laden    |  |
|-----------------|-------------------|--|
| Bron            |                   |  |
| Document:       | ps_les35_test.psd |  |
| Naam Kanaal:    | sneeuw            |  |
|                 | Omkeren Custonte  |  |
| Rewerking       |                   |  |
| Nieuwe select   | ie                |  |
| ) Toevoegen aa  | an selectie       |  |
| ) Verwijderen u | it selectie       |  |
| Doorsnede me    | et selectie       |  |

#### Vul met kleur wit.

- 6. Belangrijk ! Wissel de kleuren zodanig dat wit op de achtergrond komt en de kleur vooraan.
- 7. Filter/ Schets/ Postpapier.

| Annuleren            | 1  |
|----------------------|----|
| stpapier             | ~  |
| Balans afbeelding    | 25 |
| <u>C</u> orreligheid | 10 |
| Reliëf Castonke      | 11 |

Herhaal de filter nogmaals.

8. CTRL + D (Deselecteer)

http://www.castorke.be/tutorial\_PS/diversen/p2/pagina\_2.html

9. Pas de volgende laagstijlen toe:

Kleurbedekking: kleur #f2f0e6, dekking op 31

|                                                                                                    | Laagstijl                                                                                                    |               |
|----------------------------------------------------------------------------------------------------|----------------------------------------------------------------------------------------------------|---------------|
| Stijlen<br>Opties voor overvloeien:standaard<br>Schuine kant en relief<br>Contour<br>Structuur<br>Lijn<br>Schaduw binnen<br>Gloed binnen | Laagstijl Kleurbedekking Chastovite Kleur Overvloeimodus: Normaal Dekking: 31 Tot standaardwaarden maken Standaar | kleur #F2F0E6 |
| Satijn                                                                                                    |                                                                                                    |               |
| Verloopbedekking                                                                                                    |                                                                                                    |               |
| Patroonbedekking                                                                                                    |                                                                                                    |               |
| Gloed buiten                                                                                                    |                                                                                                    |               |
| Slagschaduw                                                                                                    |                                                                                                    |               |

#### Patroonbedekking: Grijs graniet.

| Stijlen                              | Patroonbedekking           |                             |
|--------------------------------------|----------------------------|-----------------------------|
| Opties voor overvloeien: standaard   | Patroon                    |                             |
| Schuine kant en reliëf               | Overvloeimodus: Normaal    | ~                           |
| Contour                              | Dekking:                   |                             |
| Structuur                            |                            | Custonke                    |
| 🗆 Lijn                               | Patroon:                   | Herkomst magnetisch         |
| Schaduw binnen                       | Statistics -               |                             |
| Gloed binnen                         | Schaal:                    | 100 %                       |
| 🗆 Satijn                             | • Roppeler met             | r laby                      |
| ✓ Kleurbedekking                     | Tot standaardwaarden maken | Standaardwaarden herstellen |
| Verloopbedekking                     |                            |                             |
| <ul> <li>Patroonbedekking</li> </ul> |                            |                             |
| ✓ Gloed buiten                       |                            |                             |
| Slagschaduw                          |                            |                             |

#### Gloed buiten: kleur #b6bbca, grootte 62

| Stijlen                            | Gloed buiten             |
|------------------------------------|--------------------------|
| Opties voor overvloeien: standaard | Structuur                |
| Schuine kant en reliëf             | Overvloeimodus: Bleken 🗸 |
| Contour                            | Dekking:%                |
| Structuur                          | Ruis:0_%                 |
| Lijn                               | 🔍 🔍 🔿 🔜 🐨 Castorke       |
| Schaduw binnen                     | Elementen                |
| Gloed binnen                       |                          |
| Satijn                             |                          |
| Kleurbedekking                     | Spreiding:               |
| Verloopbedekking                   | Grootte: 62 px           |
| Patroonbedekking                   | — Kwaliteit —            |
| Gloed buiten                       | Contour:                 |
| Slagschaduw                        |                          |

- 10. CTRL + SHIFT + N (nieuwe laag) Vul met VG-kleur.
- 11. Bewerken/ omlijnen 15 px, midden, kleur wit.
- 12. Tik met toverstaf midden in je werk, druk delete.
- 13. Stylen: WOW button\_43-over toe.

De <u>kleurbedekking</u> zet je de kleur op #3f75a5

14. Open MR\_Picnic en forêt.

Verwijder naam. CTRL + A, CTRL + C ga naar je werk CTRL + V CTRL + T tranformeer naar 60% Zet op zijn plaats.

http://www.castorke.be/tutorial\_PS/diversen/p2/pagina\_2.html

©Castorke

Noem deze laag picnic

15. Open cas\_boom.

CTRL + A, CTRL + C ga naar je werk CTRL + V

CTRL + T tranformeer naar 80%

Laagstijl: kleurbedekking. Overvloeimodus op Kleurtoon, kleur #828282.

| leurbedekking   |           |            |      |
|-----------------|-----------|------------|------|
| Kleur           |           | Cust       | onte |
| Overvloeimodus: | Kleurtoon |            | ~    |
| Dekking:        | <u> </u>  | <b>5</b> 9 | %    |

Zet op zijn plaats.

16. Dupliceer de laag.

CTRL + T tranformeer naar 80%

Schuif een beetje naar rechts en naar onder.

17. Dupliceer de laag

CTRL + T tranformeer naar 80%

Verplaats tussen de bomen van pinic en de grote witte boom zie origineel of naar keuze. Schuif deze laag onder de laag picnic

18. Open poes.

CTRL + A, CTRL + C ga naar je werk CTRL + V

Zet op zijn plaats of naar keuze.

19. Open 34\_online.

CTRL + A, CTRL + C ga naar je werk CTRL + V

CTRL + T tranformeer naar 30%

Transformeer/ Horizontaal omdraaien.

Verplaats naar de linkerkant of naar keuze.

#### Laagstijl: Slagschaduw

| Structuur       |                  |      |    |
|-----------------|------------------|------|----|
|                 |                  |      | 1  |
| Overvloeimodus: | Vermenigvuldigen |      | ×  |
| Dekking:        |                  | 75   | %  |
| Afstand:        |                  | 5    | рх |
| Afstand:        |                  | 5    | px |
| Spreiden:       | <u> </u>         | 0    | %  |
| Grootte:        |                  | 35   | px |
| Kwaliteit       | Custo            | Pike |    |
|                 |                  |      |    |

20. open KDesigns\_Tales\_of\_the\_magical\_ (25) CTRL + A, CTRL + C ga naar je werk CTRL + V CTRL + T tranformeer naar 20%

Zet op zijn plaats of naar keuze.

21. Laagstijl: slagschaduw: vermenigvuldigen, afstand 5, grootte 5 kleur zwart.

http://www.castorke.be/tutorial\_PS/diversen/p2/pagina\_2.html

Pagina 5 van 6

©Castorke

22. Open libellulegraphisme\_mouettes.

CTRL + A, CTRL + C ga naar je werk CTRL + V CTRL + T tranformeer naar 30% Laagstijl: slagschaduw: vermenigvuldigen, afstand 5, grootte 51 kleur zwart. Zet op zijn plaats.

- 23. Plaats je naam of watermerk.
- 24. Opslaan als .jpg

Zo dat was het ik hoop dat je er van genoten hebt.

Ben benieuwd naar je werk. Stuur het me in originele grootte.

### Plaats ik het bij de andere werkjes. Hier

Vermeld wel je naam, het lesnummer, titel. Succes !

Vraagjes mag je me altijd mailen..

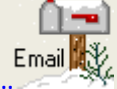

Het is verboden deze les geheel of gedeeltelijk te kopiëren. De lessen staan geregistreed bij TWI

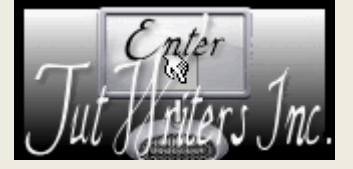